# TUTORIAL: Generate Online Indication For Nurse Practitioner

## **Table of contents**

| STANDARD OPERATING PROCEDURE (SOP) DETAILS                          | 3  |
|---------------------------------------------------------------------|----|
| System Requirements                                                 | 4  |
| Overview                                                            | 5  |
| PART I-GENERATE INDICATION                                          | 6  |
| 1. Generate Indication   Begin Quote                                | 7  |
| 2. Generate Indication   Select Profession                          | 8  |
| 3. Generate Indication Policy Information                           | 9  |
| 4. Generate Indication   Initial Prof. Liability Quote Indication 1 | 10 |
| Revision History                                                    | 11 |

## GENERATE ONLINE INDICATION FOR NURSE PRACTITIONER TUTORIAL

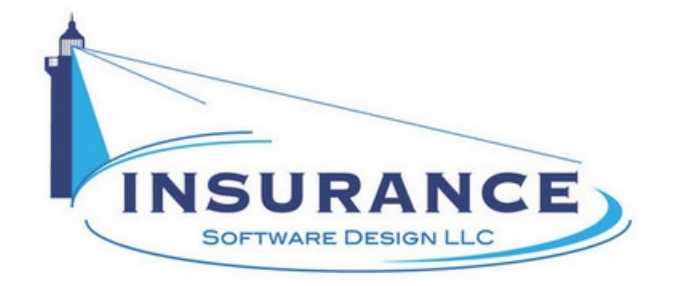

SOP#:\_\_\_\_\_ Revision/Version: 1.0 Effective Date: 2013

Prepared By: Technical Writer Judy Thomas

Approved By: CEO Daniel O'Neal

Title: TUTORIAL: Generate Online Indication For Nurse Practitioner

**Policy:** This tutorial serves as a standard operating procedure for generating an online indication for a nurse practitioner.

**Purpose:** To provide the insurance agent and applicant with instructions for processing an online indication for a nurse practitioner.

Scope: This tutorial covers processing an online indication for a nurse practitioner.

**Responsibilities:** The insurance agent may be responsible for processing an online indication for a nurse practitioner.

#### **Definitions:**

**Overview:** This tutorial was created in 2013 to help insurance agents and applicants generate online indications for nurse practitioners.

## **System Requirements**

#### System Requirements

#### This tutorial assumes that the user:

1. Has access to the internet

#### **Browsers and Operating Systems:**

OnLine-PL is optimized to work on all of the following, prominent browsers:

- Internet Explorer 6 or greater
- Mozilla Firefox 15
- Google Chrome 22.1
- Safari 4

The Allied Health Application works best on all of the following operating systems:

- Windows XP or greater
- Mac OS X, 10.5 or greater

### **Overview**

#### Overview

This document was developed to assist agents and applicants in generating online indications for nurse practitioners.

This document contains one main section:

• I. Generate Indication

## **PART I-GENERATE INDICATION**

#### PART I-GENERATE INDICATION

This section illustrates how to generate a nurse practitioner indication on the web.

## 1. Generate Indication | Begin Quote

#### Generate Indication | Begin Quote

|                                                                                                    | Our Commitments Caree                | ers Contact Us Find and Agen                                    |
|----------------------------------------------------------------------------------------------------|--------------------------------------|-----------------------------------------------------------------|
| Allied Health Application                                                                                               |                                      |                                                                 |
| NEW Enter your 5 digit zip code where the majority of your services are provided.<br>RENEWAL Enter your Web <u>Rene</u> | e 33441<br>Get Instant Quote         | Fireman's Fund<br>Insurance Company<br>A company of Allianz (1) |
| WEB ACCESS NUMBER                                                                                                    |                                      | Please note: All items marked in yellow are                     |
| If you have been provided a Web Access Code<br>a password is not necessary.                                             | ), Log In >                          | requirea neias.                                                 |
| If you have been provided a Web Access Code<br>a password is not necessary.<br>RETURNING<br>User ID                     | <sup>e,</sup> Log In ≥ ►<br>Password | required neids.                                                 |

1. Type the applicant's five-digit zip code into the designated field.

2. Click on the Get Instant Quote hyperlinked text. The Generate Indication | Select Profession page displays.

## 2. Generate Indication | Select Profession

#### Generate Indication | Select Profession

|                                                                                                    | our communents                                                                              | Careers                             | Contact Us                       | Find and Agent                                             |
|----------------------------------------------------------------------------------------------------|---------------------------------------------------------------------------------------------|-------------------------------------|----------------------------------|------------------------------------------------------------|
| Please select your profession                                                                                                    | from the list below.                                                                        |                                     | All the ques                     | tions in yellow are required.                              |
| Please indicate the business s                                                                                                    | Nurse Specialists - Adult / Genatic / Family Planning / Gyneo<br>tructure of your practice. | ology / Women's Health / Adult One  |                                  |                                                            |
| If "Other" business stru                                                                                                    | cture, please explain. Type an explanation it                                               | f responded "Other" to the previous | question Nurse Pr<br>Specialists | actitioners/Clinical Nurse<br>- Adult / Geriatric / Family |
| lf you hav                                                                                                    | e chosen "Student" click the "Next" button in t                                             | he lower right of the screen.       | Hea                              | Ith / Adult Oncology                                       |
|                                                                                                    |                                                                                             |                                     |                                  |                                                            |
| eneral Employment Inf                                                                                                    | formation                                                                                   | 1                                   |                                  |                                                            |
| General Employment Inf<br>to you have primary Profession<br>re you contracting services?                                                                 | formation                                                                                   |                                     |                                  |                                                            |
| eneral Employment Inf<br>Do you have primary Profession<br>we you contracting services?<br>Do you own the Business you                                   | formation                                                                                   |                                     |                                  |                                                            |
| Seneral Employment Int<br>Do you have primary Profession<br>Are you contracting services?<br>Do you own the Business you<br>Do you have employees, indep | formation                                                                                   | ur behalf?                          |                                  |                                                            |

- 1. Click to select the applicant's profession from the dropdown menu.
- 2. Click to select the applicant's practice business structure from the dropdown menu.
- 3. If the applicant selected Other in response to the previous question, type an explanation of their business structure into the designated field.
- 4. Click to select whether the applicant has primary professional liability coverage through their employer.
- 5. Click to select whether the applicant is contracting services.
- 6. Click to select whether the applicant owns the business they provide services through.
- 7. Click to select whether the applicant has employees, independent contractors or other owners providing services on their behalf.
- 8. Click to select whether the applicant works greater or less than 20 hours a week.
- 9. Click on the **Next** button. The Generate Indication | Policy Information page displays.

## 3. Generate Indication | Policy Information

#### **Generate Indication | Policy Information**

| LICY INFORMATION                                                                                                    |                                                                                |                                                                                  |                                                                                                    |
|----------------------------------------------------------------------------------------------------|--------------------------------------------------------------------------------|----------------------------------------------------------------------------------|----------------------------------------------------------------------------------------------------|
| Proposed/Requested Policy Effective Date:                                                                                           | 11/01/                                                                         | 2013 All the question                                                            | ns in yellow are required.                                                                                                    |
| Policy Type Required:                                                                                                    | Occurrence                                                                     |                                                                                  |                                                                                                    |
| Requested Limits:                                                                                                    | \$1,000,000/\$6,00                                                             | 0,000 CONSU                                                                      | ULTING SERVICES<br>ENDORSEMENT (CSLE)*                                                                                                    |
| Are you performing consulting services, acting as an expert witness, speaking at semin<br>teaching or performing training services? | iars,                                                                          | Yes No Professional liabi<br>coverage should<br>out of profession                | lity insurance provides<br>a medical incident arise<br>al services you rendered,                                                                         |
| School and Date of Graduation:                                                                                                    | 06/01/                                                                         | 1988 Whether or not ya<br>acting as an expe                                      | hage occur as a result.<br>our specific consulting,<br>ert witness, speaking at<br>no or training activities are                                         |
| Please review the box at the right for a description of the CSLE endorsement regarding<br>any of these services.                    | g additional coverage you may need if y                                        | you are performing<br>also within the so<br>act is a question<br>State Board But | ope of your state practice<br>best answered by your<br>t from an insurance                                                                               |
| Are you a member of an association? If so, please select one<br>from the list at the right.                                         | of Oncology Social Workers (AOSW)                                              | perspective, it is i<br>that liability that r                                    | important for you to know<br>results from consulting                                                                                                    |
| If your association is not listed, enter it here>                                                                                   | n professional's association name if it is                                     | not listed above. may not be cover<br>liability insurance<br>erise out of a con  | Losses that typically                                                                                                    |
|                                                                                                    |                                                                                |                                                                                  |                                                                                                    |
| Are you a member of an association? If so, please select one 3442 - Association o<br>from the list at the right.                    | f Oncology Social Workers (AOSW)<br>n professional's association name if it is | not listed above                                                                 | I tom an insurance<br>important for you to know<br>esults from consulting<br>red under professional<br>2. Losses that typically<br>southing practice are |

- 1. Type to enter or click on the calendar to select the applicant's proposed/requested policy effective date (MM/DD/YYYY).
- 2. Click to select the applicant's policy type from the designated dropdown menu.
- 3. Click to select the applicant's requested limits from the dropdown menu.
- 4. Click to select whether the applicant is performing consulting, acting as an expert witness, speaking at seminars, providing teaching or training services.
- 5. Type the applicant's school name into the designated field.
- 6. Type to enter or click on the calendar to select the applicant's date of graduation.
- 7. Click to select the applicant's association from the dropdown menu, if applicable. **NOTE:** If the applicant belongs to an association that is not listed under the dropdown menu, type the name of the association into the designated field.
- 8. Click on the **Next** button. The Generate Indication | Initial Professional Liability Quote Indication page displays.

## 4. Generate Indication | Initial Prof. Liability Quote Indication

Generate Indication | Initial Professional Liability Quote Indication

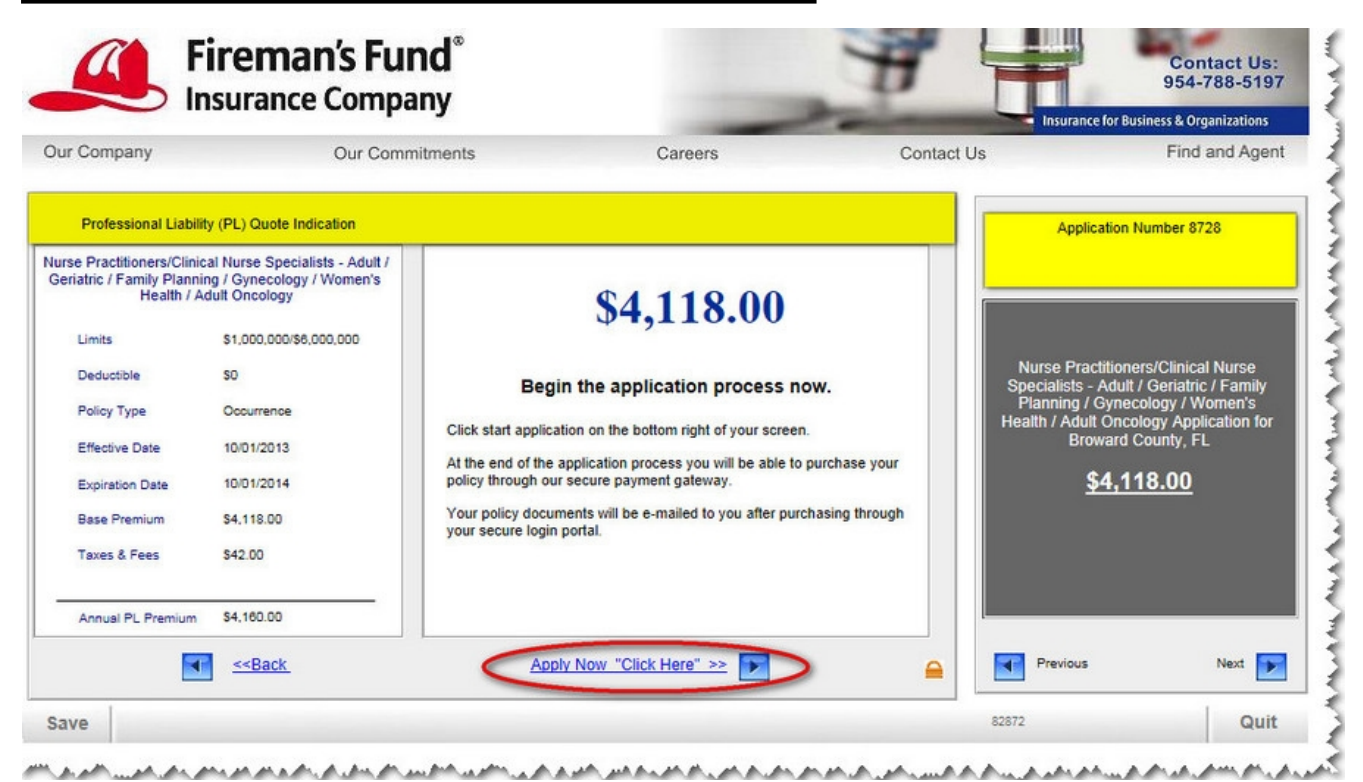

1. Click on the Apply Now "Click Here" >> hyperlinked text to continue.

This concludes the Generate Indication portion of this tutorial.

## **Revision History**

#### **Revision History**

| Revision: | Date: | Requested<br>By: | Description of Changes: | Signature |
|-----------|-------|------------------|-------------------------|-----------|
|           |       |                  |                         |           |
|           |       |                  |                         |           |
|           |       |                  |                         |           |
|           |       |                  |                         |           |
|           |       |                  |                         |           |
|           |       | Î                |                         |           |